# マウスで超かんたん操作! ビットレンタカー管理システム ライト V1.0

分類名、車種名、車番、空き期間で検索でき

ます。

『〇〇車種を〇月×日に借りられますか?』 ビットレンタカー管理システム ライトV1.0なら即座にお答えすることができます。 お問い合わせ条件に車種名と借りたい日時を入力し検索ボタンをクリック。 車輌が見つかったら次に予約時間をマウスでドラッグするだけ。 ありそうでなかった超かんたん操作を実現しました。 重輛マスタで登録した車輌が表示されます。

### ■車輌マスタに車輌を登録します。

「車輌マスタ」画面を表示します。 分類名を登録した後[新規入力]ボタンをクリックし[車種名]、[車番]、 [オプション]を登録します。

### 「車輌マスタ」画面

| 分類名    | 車輌マスタ      |      |       |        |          |          |      |      |    |  |  |  |  |  |  |
|--------|------------|------|-------|--------|----------|----------|------|------|----|--|--|--|--|--|--|
| 分類名 •  | 車種名        | 車番   | ・ポ・   | ETC -  | 禁煙▼      | 4W[ -    | BM - | AT - | ST |  |  |  |  |  |  |
| トラック   | アクア        | 5511 | V     | V      |          |          |      |      |    |  |  |  |  |  |  |
| ハイブリッド | アクア        | 8765 |       |        | J        |          |      | V    |    |  |  |  |  |  |  |
| バン     | アクア        | 9876 | 1     |        | <b>1</b> |          |      | V    | 1  |  |  |  |  |  |  |
| ワゴン    | ヴィッツ       | 2234 | V     |        |          |          |      |      |    |  |  |  |  |  |  |
| 乗用車    | ヴィッツ       | 8778 |       |        |          |          |      |      |    |  |  |  |  |  |  |
| *      | フィット       | 6123 | V     | 7      |          | 1        |      |      |    |  |  |  |  |  |  |
|        | フィット       | 6987 |       |        | J        | J        |      | V    |    |  |  |  |  |  |  |
|        | プリウス       | 1234 | V     |        |          | <b>F</b> | 1    | V    |    |  |  |  |  |  |  |
|        | プリウス       | 2345 | V     |        | [77]     | 100      | 1    | V    | J  |  |  |  |  |  |  |
|        | プリウス       | 5678 | V     |        | 7        |          | V    | V    |    |  |  |  |  |  |  |
|        | プリウスa      | 1155 |       |        |          |          |      |      | 1  |  |  |  |  |  |  |
|        | and takens |      | (mail | (mail) |          | 1000     | 1000 | -    | -  |  |  |  |  |  |  |

## ■予約入力は超かんたん!

予約入力画面「詳細画面」を表示するには3つの方法があります。 ①マウスのドラッグで予約入力を開始する。(A)→(C) ②空き予約部分をダブルクリックして予約入力を開始する。 ③予約一覧画面で[新規入力]ボタンをクリックして予約入力を開始する。 (B)→(C)

## <u>「予約詳細]画面(C)</u>

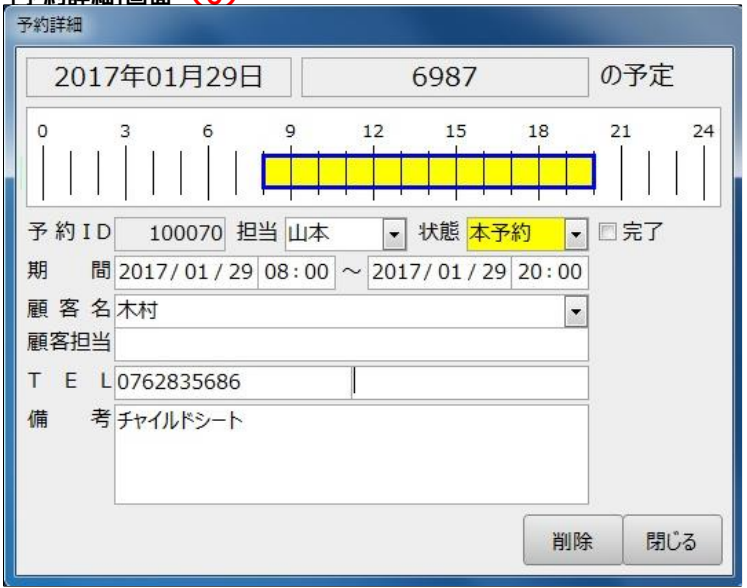

予約の状態と顧客名を登録して[予約詳細]画面を閉じると、予約一覧画面に [顧客名]の入った予約バーができあがります。

### [予約一覧(1ケ月表示)]画面

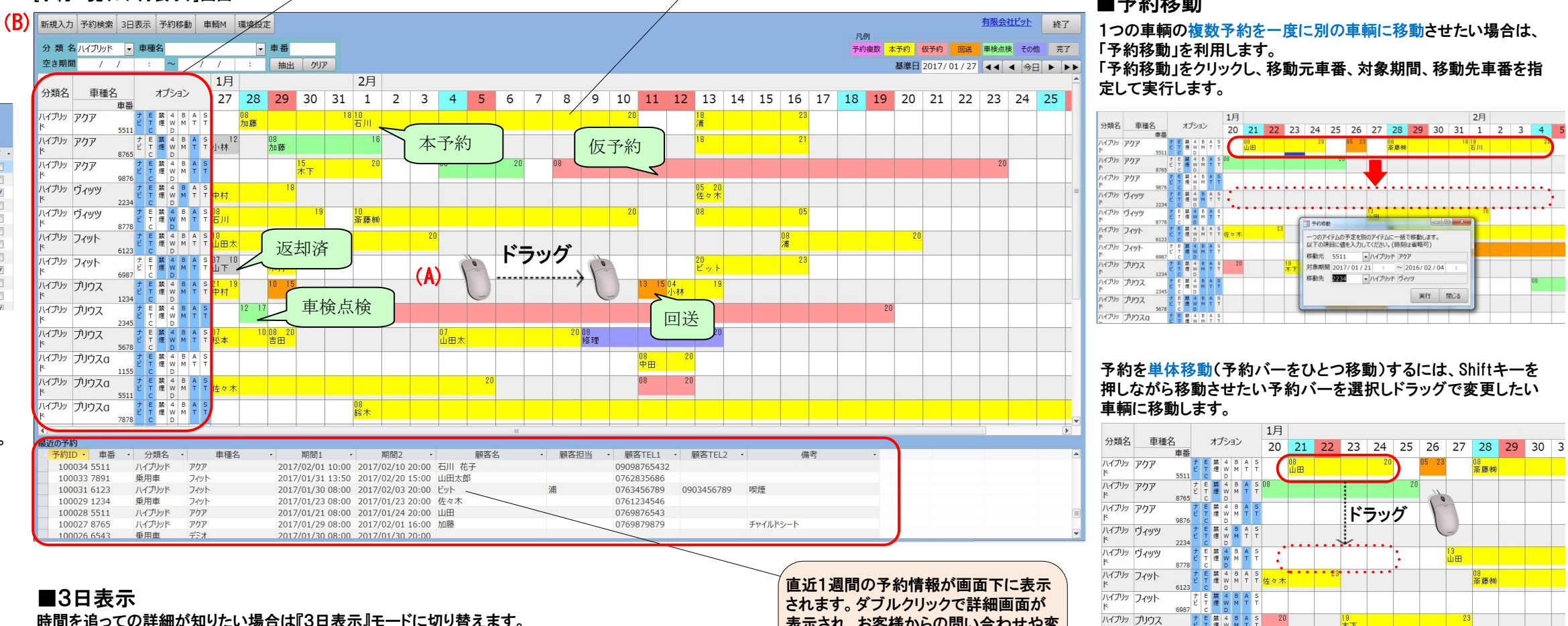

登録された予約状態によって色別表示。

時刻を表示します。

予約バーには顧客名・出発開始時刻・返却予定

## 時間を追っての詳細が知りたい場合は『3日表示』モードに切り替えます。

### [3日表示]画面

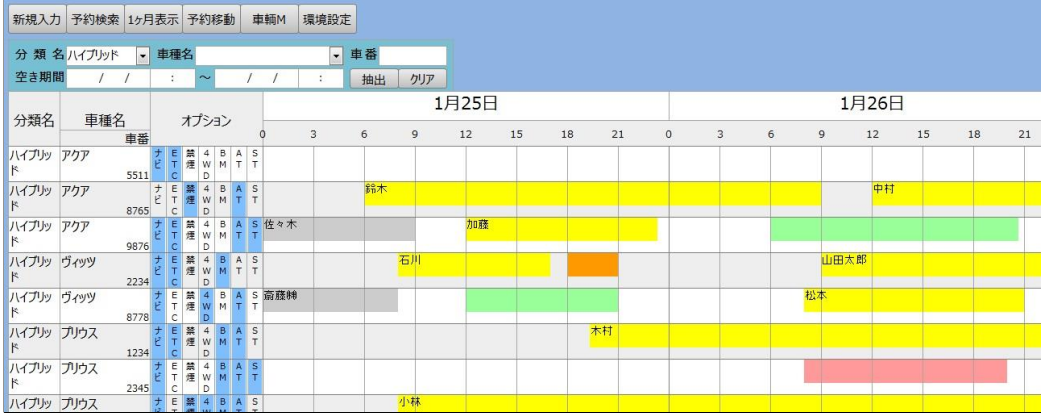

表示され、お客様からの問い合わせや変 更時にとても便利です。

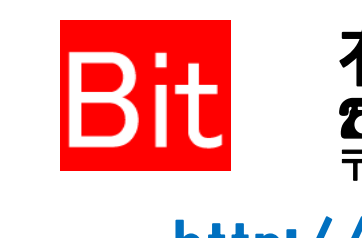

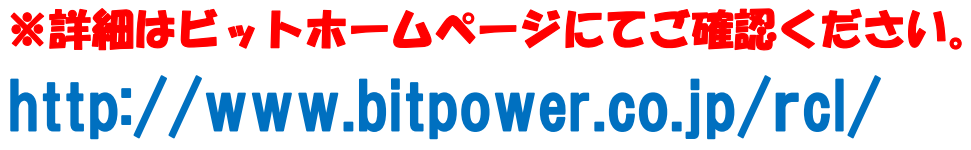

★ご注意

ビットレンタカー管理システムライトでは請求書発行や顧客管理機 能は省略されています。

### ■予約移動

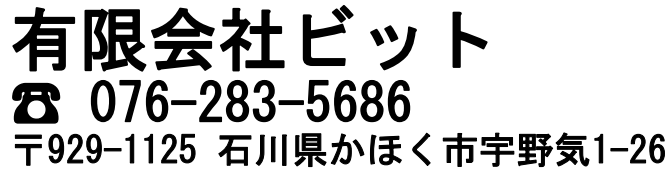

## http://www.bitpower.co.jp/

## ■価格について ・基本タイプ 一式 98,000円(税別)

※車両台数が199台まで、一つの拠点での利用を想定しています。 ※一つの拠点で複数台PCでの利用可能です。 ※プログラムを動作させるにはMicrosoft Accessが別途必要です。(製品版または無償提供のランタイム版) ※ハードウェアの価格は含まれていません。

## ■出張インストールサービスについて ・出張インストールサービス 一式 50.000円(税別)

※「ダウンロードしたが設定の仕方がわからない」という方のための『出張インストールサービス』です。 ※旅費・交通・宿泊費等はお客様のご負担となります。 ※地域によっては出張インストールサービスの金額が異なることがあります。詳しくはお問い合わせください。

■請求業務や顧客管理、車輌管理などを連動したい場合 『ビットレンタカー管理システムV4.0』をご用意しています。

※詳細はビットホームページにてご確認ください。 http://www.bitpower.co.jp/rentacar/

レンタカー管理システムに関するお問い合わせはFAXまたはホームページ よりお知らせください。

FAX 076-283-5377

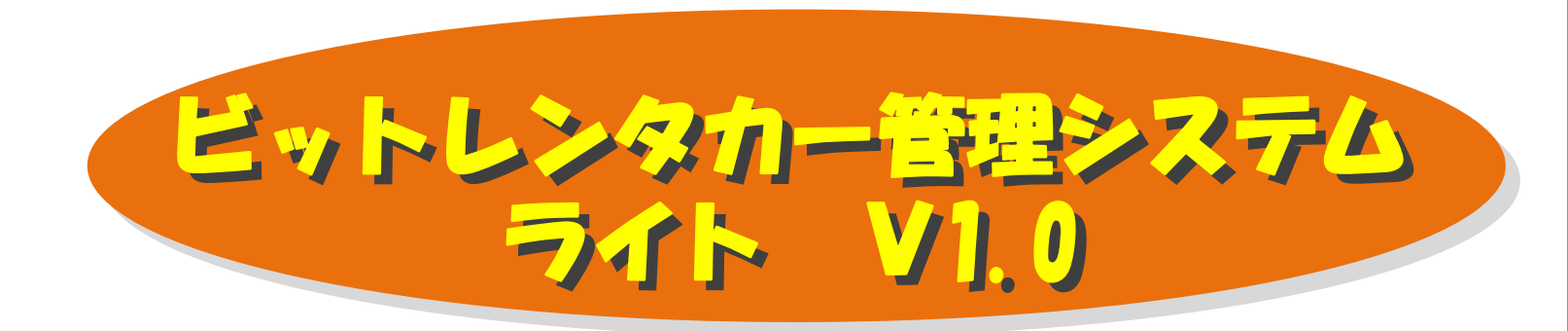

## 超かんたん予約管理!

| 新規入力       | 予約検索       | 3日   | 表示     | 1           | 予約移         |        | 助耳     |         | 輌M          | 環境設      | 定      |               |                |      |            |         |          |           |      |    |   |    |
|------------|------------|------|--------|-------------|-------------|--------|--------|---------|-------------|----------|--------|---------------|----------------|------|------------|---------|----------|-----------|------|----|---|----|
| 分類名        | 3 ハイブリッド   | •    | 車      | 重名          |             | _      |        |         |             |          |        | 車番            |                |      |            |         |          |           |      |    |   |    |
| 空き期間       | <b>1</b> / | /    |        |             | ~           |        | - 2    | 1       | 1           | 1        | 1      | 抽出            | クリア            | ,    |            |         |          |           |      |    |   |    |
|            |            |      |        |             |             |        |        |         | 1月          |          |        |               |                |      | 2F         |         |          |           |      |    |   |    |
| 分類名        | 車種名        | 市番   |        | 7           | プシ          | 32     |        |         | 27          | 28       | 1      | 29            | 30             | 31   | 1          | 2       | 3        | 4         | 5    | 6  | 7 | 8  |
| ハイブリッ<br>ド | アクア        | 5511 | ナビ     | E 競<br>T /種 | 4<br>W      | BM     | A<br>T | S<br>T  |             | 08<br>加藤 |        |               |                | 1    | 8 10<br>石川 |         |          |           |      |    |   |    |
| ハイブリッド     | アクア        | 8765 | ナビ     | E 葉<br>T 煙  | 4<br>W      | BM     | A<br>T | S<br>T  | 12<br>小林    |          | 0<br>九 | 18<br>10藤     |                |      |            | 16      |          |           |      |    |   |    |
| ハイブリッド     | アクア        | 9876 | +<br>E | E 展<br>T /推 | 4 W         | B<br>M | A<br>T | S<br>T  |             |          | Τ      |               | 15<br>木下       |      | 1          | 20      |          | 08        |      | 20 |   | 08 |
| ハイブリッ<br>ド | ヴィッツ       | 2234 | ナビ     | E 第<br>T 煙  | 4<br>W<br>D | B<br>M | A<br>T | S<br>T  | 中村          |          |        | 18            |                |      |            |         |          |           |      |    |   |    |
| ハイブリッ<br>ド | ヴィッツ       | 8778 | ナビ     | E 麗<br>T 燈  | 4 W D       | BM     | A<br>T | S<br>T  | 08<br>石川    |          |        |               | 19             |      | 10<br>斎藤   | 翊       |          |           |      |    |   |    |
| ハイブリッド     | フィット       | 6123 | ナビ     | E 葉<br>T 燈  | 4<br>W      | B<br>M | A<br>T | S<br>T  | 10<br>山田太   |          |        | 19            | 08<br>ビット      |      |            |         | 2        | 0         |      |    |   |    |
| ハイブリッド     | フィット       | 6987 | ŧ      | E 盤<br>T 燈  | 4 W         | BM     | A<br>T | ST      | 07 10<br>山下 |          | 0      | 18 20<br>木村   |                |      |            |         |          |           |      |    |   |    |
| ハイブリッド     | プリウス       | 1234 | ナビ     | E 葉<br>T 煙  | 4<br>W      | BM     | A<br>T | S<br>T  | 21 19<br>中村 |          | 1      | 0 15          |                |      |            |         |          |           |      |    |   |    |
| ハイブリッ<br>ド | プリウス       | 2345 | ŧ      | E 第<br>T 煙  | 4<br>W      | B<br>M | A<br>T | S<br>T  |             | 12 1     | 7      |               |                |      | 08         |         |          |           |      |    |   |    |
| ハイブリッド     | プリウス       | 5678 | ナビ     | E 競<br>T 燈  | 4 W D       | BM     | A<br>T | S<br>T  | 07<br>松本    | 1        | 0 0    | 18 20<br>5 EE |                |      |            |         |          | 07<br>山田太 |      |    |   |    |
| ハイブリッド     | プリウスロ      | 1155 | ť      | E 禁<br>T 煙  | 4<br>W      | B<br>M | A<br>T | ST      |             |          | Τ      |               |                |      |            |         |          |           |      |    |   |    |
| ハイブリッ<br>ド | プリウスロ      | 5511 | ナビ     | E 開<br>T 埋  | 4 W         | B<br>M | A<br>T | S<br>T  | 佐々木         |          |        |               |                |      |            |         |          |           | 20   |    |   |    |
| ハイブリッ<br>ド | プリウスロ      | 7878 | ナビ     | E 葉<br>T 燈  | 4 W         | B<br>M | A<br>T | S<br>T  |             |          |        |               |                |      | 08<br>鈴木   |         |          |           |      |    |   |    |
| 4          |            |      |        |             | 1           |        |        |         |             |          |        |               |                |      | -          |         | -        | -         |      |    |   | -  |
| 最近の予約      | 的 + 15     |      |        |             | ~           |        |        |         | + 12.4      | _        |        |               |                |      |            | *****   |          | -         | -    | 6  | _ |    |
| <b>予利日</b> | D* 単奋      | *    | 2      | 「現現す        | ň<br>k      | *      | 70     | -77     | 里種?         | 2        |        | 201           | 朔間1<br>7/02/01 | 10.0 | * 201      | 期间2     | 20.00    | ZIII 7    | 服谷   | 名  | * | 推动 |
| 100        | 034 3311   |      | 新日     | テリショー       | 1.          |        | 70     | y<br>Nh |             |          |        | 201           | 7/01/21        | 12.5 | 201        | 7/02/10 | 15.00    | 111111    | 6-J- |    |   |    |
| 100        | 031 6123   |      | 111    | The         | K           |        | 70     | Nh      |             |          |        | 201           | 7/01/30        | 08.0 | 201        | 7/02/20 | 3 20.00  | Fwb       | ы»   |    |   | 浦  |
| 100        | 029 1234   |      | 垂月     | 市           |             |        | 74     | yh.     |             |          |        | 201           | 7/01/23        | 08:0 | 201        | 7/01/23 | 3 20:00  | 佐々木       |      |    |   | /m |
| 100        | 028 5511   |      | 11     | ブリッ         | K           |        | Ph     | P       |             |          |        | 201           | 7/01/21        | 08:0 | 201        | 7/01/24 | \$ 20:00 | 山田        |      |    |   |    |
| 100        | 027 8765   |      | M      | アリッ         | K           |        | דק     | P       |             |          |        | 201           | 7/01/29        | 08:0 | 0 201      | 7/02/01 | 16:00    | 加藤        |      |    |   |    |
| 100        | 026 6543   |      | 委日     | 市           |             |        | TS     | *       |             |          |        | 201           | 7/01/30        | 08:0 | 201        | 7/01/30 | 20:00    |           |      |    |   |    |

■ホワイトボードやエクセルでは予約業務が追い付かない ■請求書発行業務は今使っているソフトをそのまま使いたい ■予算をできるだけ抑えたい

そんなご要望にお応えし、 「ビットレンタカー管理システム ライトV1.0」誕生!!

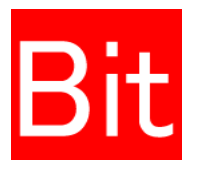

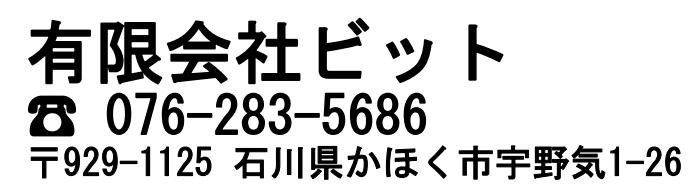

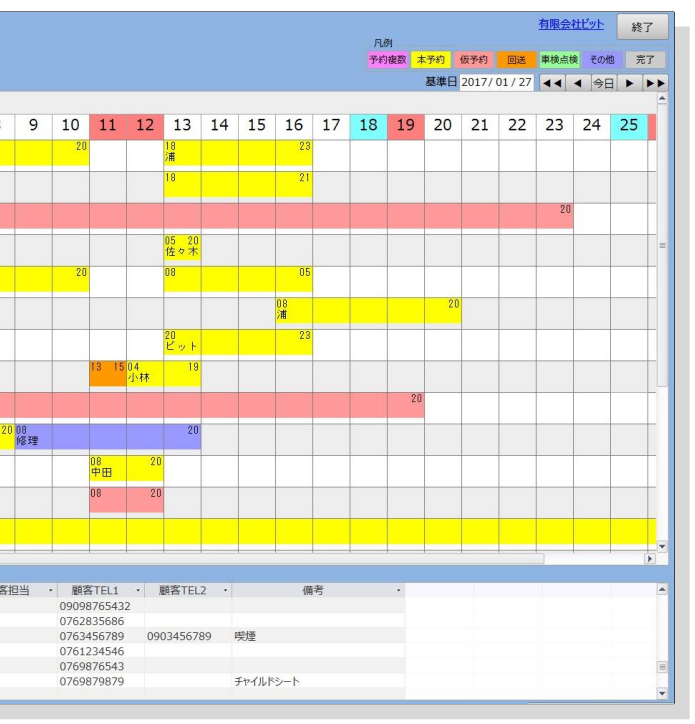